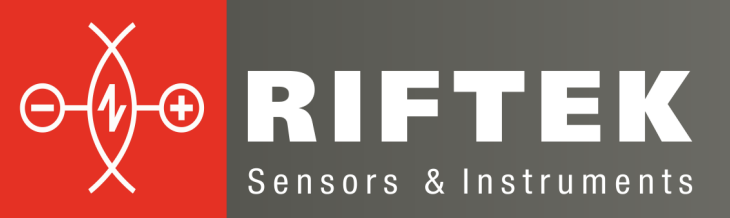

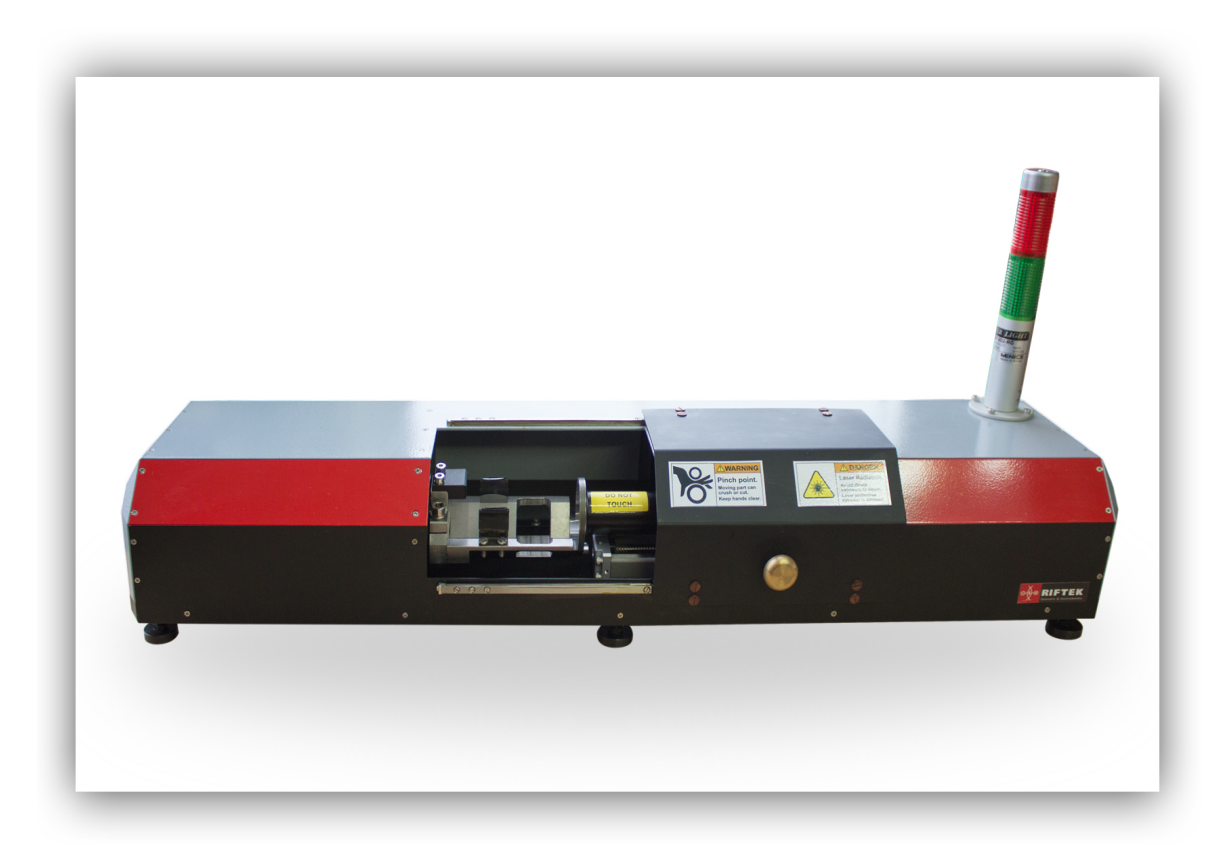

# МАШИНА ДЛЯ ИЗМЕРЕНИЯ ВНУТРЕННЕГО ДИАМЕТРА ТРУБ

Серия РФ096-32/42-80

### Руководство по эксплуатации

Логойский тракт, 22, г. Минск 220090, Республика Беларусь тел/факс: +375 17 281 36 57 info@riftek.com www.riftek.com

Система менеджмента качества предприятия сертифицирована на соответствие стандарту ISO 9001:2008

### Содержание

| 1. Меры предосторожности                               | 3  |
|--------------------------------------------------------|----|
| 2. Европейское соответствие                            | 3  |
| 3. Лазерная безопасность                               | 3  |
| 4. Назначение                                          | 3  |
| 5. Основные технические данные                         | 4  |
| 6. Пример обозначения при заказе                       | 4  |
| 7. Устройство и принцип работы                         | 5  |
| 8. Подключение                                         | 6  |
| 9. Настройка сети                                      | 6  |
| 10. Программное обеспечение RFClearView                | 6  |
| 10.1. Требования к техническим и программным средствам |    |
| 10.2. Инсталляция                                      |    |
| 10.3. Активация лицензии                               | 7  |
| 10.4. Сервисная программа Pipe Check                   |    |
| 10.4.1. Главное окно программы                         |    |
| 10.4.2. Калибровка системы                             |    |
| 10.4.3. Процедура измерения                            | 10 |
| 10.4.4. Создание и настройка шаблонов                  | 11 |
| 10.4.5. Лог                                            | 13 |
| 11. Устранение неполадок                               | 13 |
| 12. Техническая поддержка                              | 14 |
| 13. Гарантийное обслуживание и ремонт                  | 14 |

## 1. Меры предосторожности

- Используйте напряжение питания и интерфейсы, указанные в спецификации на машину.
- При подсоединении/отсоединении кабелей питание машины должно быть отключено.
- Не используйте машину вблизи мощных источников света.
- Для получения стабильных результатов после включения питания необходимо выдержать порядка 20 минут для равномерного прогрева лазерного датчика.

### 2. Европейское соответствие

Машина разработана для использования в промышленности и соответствует следующим Директивам:

- Directive 2014/30/EU (Электромагнитная совместимость).
- Directive 2011/65/EU, "RoHS" category 9 (Ограничение использования опасных и вредных веществ в электрооборудовании и электронном оборудовании).

### 3. Лазерная безопасность

В лазерном датчике машины установлен полупроводниковый лазер с непрерывным излучением и длиной волны 660 нм. Максимальная выходная мощность лазера 1 мВт. Датчик относится к классу 2 лазерной безопасности. На корпусе размещена предупреждающая этикетка:

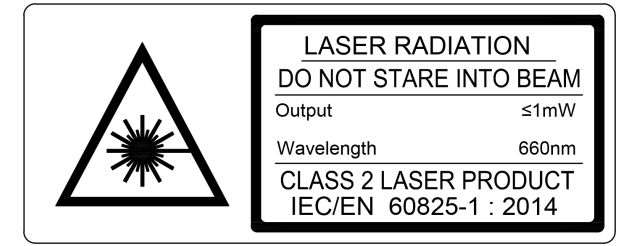

При работе с датчиком необходимо соблюдать следующие меры безопасности:

- не направляйте лазерный луч на людей;
- не разбирайте датчик;
- не смотрите на лазерный луч.

### 4. Назначение

Машина предназначена для бесконтактного сканирования и измерения внутреннего диаметра втулок, труб, отверстий и т.д.

Область применения – крупносерийное производство.

## 5. Основные технические данные

| ſ                                      | Значение                          |                                                     |
|----------------------------------------|-----------------------------------|-----------------------------------------------------|
| Диапазон измерения диаметр             | 3242 мм                           |                                                     |
| Погрешность измерения                  |                                   | ±5 мкм                                              |
| Глубина измерения                      |                                   | ≤80 мм                                              |
| Погрешность линейного перег            | мещения                           | ±20 мкм                                             |
| Количество измеряемых сече             | ний                               | не ограничено (задается программно)                 |
| Источник излучения                     |                                   | красный полупроводниковый лазер, длина волны 660 нм |
| Выходная мощность                      |                                   | <1 мВт                                              |
| Класс лазерной безопасности            |                                   | 2 (IEC60825-1)                                      |
| Интерфейс                              | Ethernet                          |                                                     |
| Напряжение питания                     |                                   | 220 B                                               |
| Устойчивость к внешним<br>воздействиям | Уровень вибраций                  | 20 г /10…1000Гц, 6 часов для<br>каждой из XYZ осей  |
|                                        | Ударные нагрузки                  | 30 г / 6 мс                                         |
|                                        | Окружающая освещенность           | 30000 люкс                                          |
|                                        | Относительная влажность           | 5-95% (без конденсации)                             |
|                                        | Окружающая рабочая<br>температура | 0+45°C                                              |
|                                        | Температура хранения              | -20+70°C                                            |
| Материал корпуса                       |                                   | алюминий                                            |

Примечание: технические характеристики машины могут быть изменены под конкретную задачу.

### 6. Пример обозначения при заказе

PΦ096-Dmin/Dmax-L

| Символ    | Описание                                        |  |  |  |
|-----------|-------------------------------------------------|--|--|--|
| Dmin/Dmax | Минимальный/максимальный измеряемый диаметр, мм |  |  |  |
| L         | лубина измерения, мм                            |  |  |  |

**Пример**: РФ096-32/42-80 – Машина для измерения внутреннего диаметра труб РФ096, диапазон измерения диаметра - 32...42 мм, глубина измерения - 80 мм.

## 7. Устройство и принцип работы

Работа машины основана на принципе лазерного сканирования внутренней поверхности вращающейся втулки точечным триангуляционным датчиком.

Структурная схема машины показана на рисунке 1.

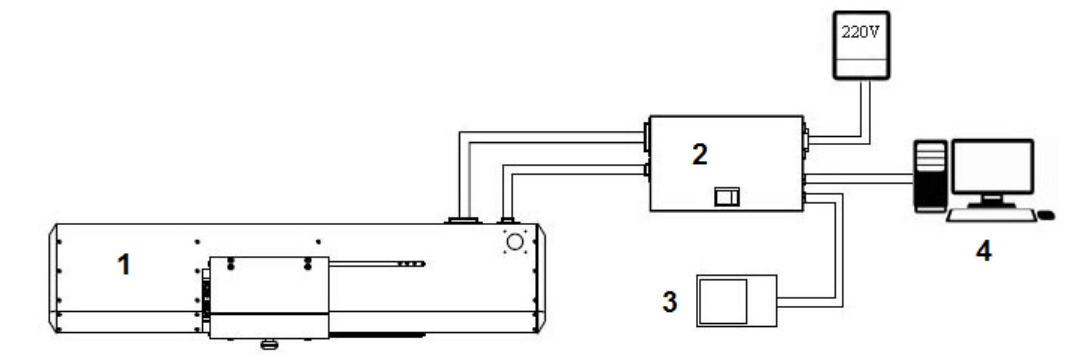

Рисунок 1.

Где 1 – измерительный модуль, 2 – контроллер с источником питания, 3 – ножная кнопка, 4 – компьютер со специализированным программным обеспечением.

Конструкция измерительного модуля показана на рисунке 2 (модуль со снятой крышкой).

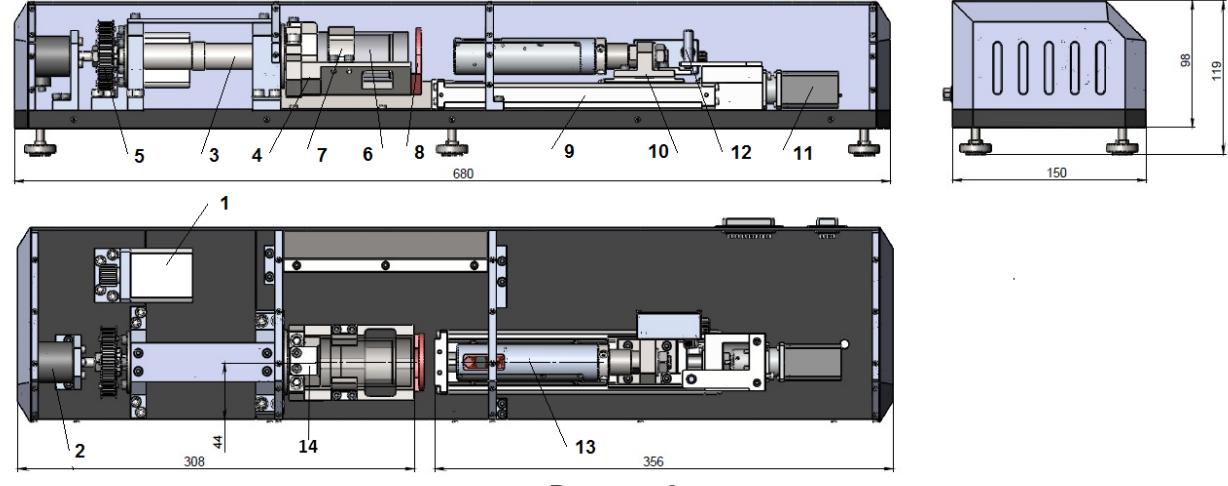

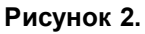

Измерительный модуль содержит основание, на котором установлены механизм вращения и механизм линейного перемещения. На корпусе модуля установлена сигнальная башня (не показана).

Механизм вращения содержит шаговый двигатель (1), энкодер (2), вал (3) с призмой (4). Передача вращения от шагового двигателя (1) к валу (3) осуществляется с помощью ременной передачи (5). Призма (4) предназначена для установки контролируемой втулки (6) и оснащена двумя пластинчатыми пружинами (7), предназначенными для удержания втулки на призме, а также калибровочным кольцом (8). Установленная втулка должна быть прижата вплотную к опорной пластине (14).

Механизм линейного перемещения содержит направляющие (9), каретку (10), шаговый двигатель (11), концевой выключатель (12). Каретка (10) перемещается с помощью шариковинтовой пары и несет триангуляционный лазерный датчик (13).

Машина работает следующим образом.

Контролируемая втулка (6) устанавливается в призму (4). По команде оператора лазерный датчик перемещается в зону контроля калибровочного кольца, призма (4) приводится во вращение. В процессе вращения лазерный датчик (13) измеряет расстояние до поверхности кольца синхронно с углом поворота, определяемым энкодером (2). По завершении одного оборота призмы лазерный датчик перемещается в следующую позицию контроля и процесс измерения повторяется. Количество сечений контроля диаметра вдоль втулки задается программно.

Полученные таким образом радиальные координаты поверхности калибровочного кольца и контролируемой втулки передаются в компьютер, где рассчитываются требуемые геометрические параметры.

### 8. Подключение

Подсоедините кабели в соответствии со структурной схемой на <u>рисунке 1</u>. Подключите измерительный модуль к контроллеру с помощью двух кабелей (кабель Ethernet и кабель питания). Подключите ножную кнопку к контроллеру. Подключите контроллер к компьютеру и к сети 220 В.

### 9. Настройка сети

По умолчанию все машины поставляются со следующей сетевой конфигурацией: IP-адрес системы - 192.168.1.3.

Настройте сетевую карту вашего ПК в следующем адресном пространстве: 192.168.1.Х. Подключите машину непосредственно к ПК или через сетевой коммутатор.

### 10. Программное обеспечение RFClearView

Для работы с машиной необходимо <u>установить</u> программное обеспечение RFClearView и <u>активировать</u> лицензию.

### 10.1. Требования к техническим и программным средствам

Необходимыми условиями для выполнения программы являются:

- Операционная система Windows 7 и выше.
- Видеокарта и драйвера видеокарты с поддержкой OpenGL 2.1 и выше.

### 10.2. Инсталляция

Перед началом установки следует ознакомиться со следующей информацией. Программное обеспечение RFClearView поставляется в двух версиях – 64 и

32 бит. Для определения необходимой версии обратитесь к окну "Свойства системы" или к системному администратору.

Файлы установки каждой версии существуют в двух реализациях:

- автономный файл установки (**RFClearViewSetup\_offline.exe**) содержит версию RFClearView на дату создания самого файла установки;
- файл установки через Интернет (**RFClearViewSetup\_online.exe**) скачивает и устанавливает самую актуальную версию RFClearView.

Постоянные ссылки для загрузки последних версий: Windows **x64**:

<u>https://riftek.com/media/rit/repos/installers/RFClearViewSetup\_online\_x64.exe</u> <u>https://riftek.com/media/rit/repos/installers/RFClearViewSetup\_offline\_x64.exe</u> Windows **x32**:

https://riftek.com/media/rit/repos/installers/RFClearViewSetup\_online.exe https://riftek.com/media/rit/repos/installers/RFClearViewSetup\_offline.exe

Установка программного обеспечения осуществляется специально созданным инсталлятором.

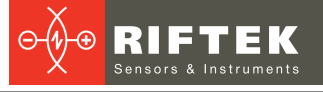

установки нужно запустить файл Для начала RFClearViewSetup\_online.exe/RFClearViewSetup\_offline.exe. После запуска установки отображается окно приветствия:

инсталляции

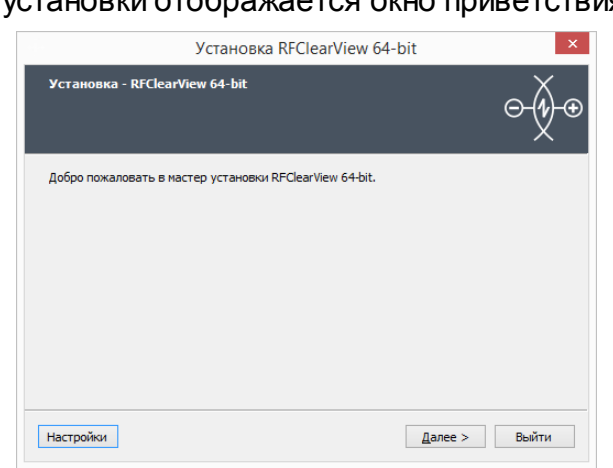

Для продолжения установки необходимо нажать кнопку «Далее». Следуйте инструкциям, указанным в диалоговых окнах инсталлятора.

#### 10.3. Активация лицензии

Для активации лицензии нажмите на пиктограмму 🔯, перейдите на вкладку About и нажмите на ссылку напротив поля License. Откроется окно активации:

|                      | RFClearView                                                                                                    | _ 🗆 ×                                                                                                    |
|----------------------|----------------------------------------------------------------------------------------------------|----------------------------------------------------------------------------------------------------|
| Connection           |                                                                                                    | General Instruments About                                                                                                    |
| Mathematics Advanced | E-mail: E-mail<br>Confirm E-mail: Confirm E-mail<br>Confirm license<br>Activation key<br>Activation key<br>Activate | RFClearView<br>Version: 2.4.1.11106-beta<br>License: Ultimate<br>RIFTEK LLC<br>Support: support@riftek.com<br>Website: riftek.com |

Введите адрес электронной почты и подтвердите его, отметьте Confirm license, введите ключ активации в поле Activation key и нажмите Activate.

### **10.4.** Сервисная программа Pipe Check

### 10.4.1. Главное окно программы

Запустите RFClearView, нажмите на пиктограмму Ш, расположенную в правом верхнем углу окна, и выберите программу **Pipe Check**:

![](_page_7_Picture_5.jpeg)

Чтобы скрыть панель Application Mode и развернуть окно Pipe Check на весь экран, нажмите Ш.

Главное окно программы:

![](_page_7_Picture_8.jpeg)

#### Описание элементов главного окна:

| Address                                                       | TCP/IP адрес машины. Примечание: машина и компьютер должны находиться<br>в одной подсети. |                                   |  |  |  |
|---------------------------------------------------------------|-------------------------------------------------------------------------------------------|-----------------------------------|--|--|--|
| Pipe                                                          | Выбор типа втулки.                                                                        |                                   |  |  |  |
| Write log                                                     | Включить запись результатов измерения                                                     | в лог.                            |  |  |  |
| Open log folder                                               | Открыть папку с логами.                                                                   |                                   |  |  |  |
| Noise filter size (%) Размер фильтра шума (10% по умолчанию). |                                                                                           |                                   |  |  |  |
| Smooth filter size (%)                                        | Размер фильтра сглаживания (30% по<br>умолчанию).                                         |                                   |  |  |  |
| Repeat count                                                  | Количество промежуточных позиций в одной позиции (1 по умолчанию).                        | пе редактируите данные параметры. |  |  |  |
| Splash delta (µm)                                             | Расстояние между промежуточными позициями (1 по умолчанию).                               |                                   |  |  |  |

![](_page_8_Picture_1.jpeg)

| Connect    | Подключиться к машине.            |                                  |
|------------|-----------------------------------|----------------------------------|
| Start      | Начать измерение.                 |                                  |
| Stop       | Остановить измерение.             | Данные кнопки отображаются после |
| Disconnect | Отключиться от машины.            | подключения к машине.            |
| Calibrate  | Произвести калибровку машины.     |                                  |
| *          | Настройки (калибровка и шаблоны). |                                  |

#### 10.4.2. Калибровка системы

#### Важно!

Необходимо производить калибровку с использованием калибровочной втулки каждый раз при включении питания машины.

Для выполнения калибровки необходимо:

- Вставить калибровочную втулку в призму.
- Перейти к главному окну.
- Выбрать Calibration из выпадающего списка:

Calibration

- Подключиться к машине нажать кнопку Connect.
- Запустить калибровку нажать кнопку Calibrate.
- Ожидать завершения калибровки.

Существует возможность изменения настроек калибровки. Для этого необходимо отключиться от машины, нажав кнопку **Disconnect**, затем нажать В левом верхнем углу главного окна и перейти на вкладку **Calibration**.

Вид вкладки Calibration:

|                  | RFClearView                                                                                                    |                                                   | - | × |
|------------------|----------------------------------------------------------------------------------------------------|---------------------------------------------------|---|---|
| Back Templates C | Calibration set                                                                                                    | tings                                             |   | • |
| alibration       | Calibration position, mm<br>Calibration ring diameter, mm<br>Calibration pipe diameter, mm<br>Calibrate every time<br>Reset calibra<br>Reset to factory | 78.9330<br>36.007<br>34.08<br>✓<br>tion<br>values |   |   |
|                  | Save                                                                                                    | Reset                                             |   |   |

Вы можете использовать параметры калибровки, установленные в программе по умолчанию, либо настроить их вручную (в случае необходимости).

| Параметр                      | Значение по<br>умолчанию | Описание                      |
|-------------------------------|--------------------------|-------------------------------|
| Calibration position, mm      | 78.9330                  | Позиция калибровки            |
| Calibration ring diameter, mm | 36.007                   | Диаметр калибровочного кольца |
| Calibration pipe diameter, mm | 34.08                    | Диаметр калибровочной втулки  |

Если вы изменили значение параметра и еще не успели его сохранить, вы можете вернуть исходное значение, нажав кнопку **Reset**.

Чтобы восстановить заводские настройки калибровки, нажмите Reset to factory values.

Калибровка по калибровочной втулке является обязательной. Дополнительно, каждый раз перед измерением можно калибровать машину по калибровочному кольцу – для этого необходимо выбрать опцию **Calibrate every time**. В случае ошибки калибровки по кольцу, нажмите кнопку **Reset calibration** и повторите измерение.

Чтобы сохранить установленные настройки, нажмите Save.

Чтобы вернуться к главному окну программы, нажмите **Back**.

**Примечание**: не уходите с вкладки **Calibration** до сохранения установленных настроек, так как в этом случае все несохраненные настройки будут потеряны.

### 10.4.3. Процедура измерения

После того как машина откалибрована с использованием калибровочной втулки, она полностью готова к работе.

Чтобы выполнить измерение следуйте шагам, приведенным ниже:

1. Выберите тип втулки – **Ріре** (как создать или отредактировать описание втулки см. пар. <u>10.4.4.</u>).

2. Включите запись лога (опционально) – Write log.

3. Подключитесь к машине – нажмите Connect.

4. Вставьте втулку в призму (втулка должна быть прижата вплотную к опорной пластине).

5. Нажмите Start (или ножную кнопку), чтобы начать измерение.

Если вы останавливаете измерение (кнопка Stop) и затем возобновляете его (кнопка Start), процесс измерения будет запущен заново.

По завершении процесса измерения сигнальная башня загорится зеленым или красным светом в зависимости от конечного результата измерения (зеленый - Pass, красный - Fail), и программа отобразит полученные значения в следующем виде:

|        |            |             |                                                                          |                                          |                                                                          | RFCle                                     | arView                                                             |                                                     |                                                                           |                                          |            | <br>× |
|--------|------------|-------------|--------------------------------------------------------------------------|------------------------------------------|--------------------------------------------------------------------------|-------------------------------------------|--------------------------------------------------------------------|-----------------------------------------------------|---------------------------------------------------------------------------|------------------------------------------|------------|-------|
| *      |            | 192.168.1.3 | Ø                                                                        |                                          | Noise filter siz                                                         | e (%) 10                                  | F                                                                  |                                                     | 1                                                                         | Start                                    | Disconnect | ٥     |
| *      | Pipe       | pipe        |                                                                          | Open log fo                              | lder Smooth Filter                                                       | size (%) 30                               | s                                                                  |                                                     | 1                                                                         | Stop                                     | Calibrate  |       |
| Device | status: Co | nnerted     | Position: 1.<br>Minimum diameter<br>Maximum diameter<br>Average diameter | 5 mm<br>36.838 ❤<br>36.844 ❤<br>36.842 ❤ | Position: 12<br>Minimum diameter<br>Maximum diameter<br>Average diameter | .2 mm<br>34.010 ♥<br>34.013 ♥<br>34.011 ♥ | Position: 1<br>Minimum diamet<br>Maximum diamet<br>Average diamete | 57.7 mm<br>er 33.944 ↔<br>er 33.950 ↔<br>r 33.947 ↔ | Position: 69.<br>Minimum diameter<br>Maximum diameter<br>Average diameter | 3 mm<br>36.865 ♀<br>36.875 ♀<br>36.869 ♀ |            |       |
|        |            |             |                                                                          |                                          |                                                                          |                                           |                                                                    |                                                     |                                                                           |                                          |            |       |

Pass 🗹 - значения в пределах установленных допусков.

Fail 🗵 - значения выходят за пределы установленных допусков.

Конечный результат (Result) отображается под таблицами.

Конечный результат может быть **Pass** или **Fail** в зависимости от результатов измерения минимального, максимального и среднего диаметров:

| Minimum diameter | Maximum diameter | Average diameter | Result |
|------------------|------------------|------------------|--------|
| Fail             | Fail             | Fail             | Fail   |
| Fail             | Fail             | Pass             | Fail   |
| Fail             | Pass             | Fail             | Fail   |
| Fail             | Pass             | Pass             | Fail   |
| Pass             | Fail             | Fail             | Fail   |
| Pass             | Pass             | Fail             | Pass   |
| Pass             | Fail             | Pass             | Pass   |
| Pass             | Pass             | Pass             | Pass   |

Для дальнейшего измерения втулок того же типа, требуется лишь вставить новую втулку в призму и нажать **Start**.

Если необходимо изменить тип втулки, отключитесь от устройства (нажмите **Disconnect**) и следуйте шагам 1-5.

Чтобы поменять настройки, отключитесь от устройства (нажмите **Disconnect**), и нажмите **ओ** на левой стороне окна.

#### 10.4.4. Создание и настройка шаблонов

Нажать 🖸 в левом верхнем углу главного окна. Вид вкладки **Templates** при отсутствии сохраненных описаний втулок:

![](_page_10_Picture_8.jpeg)

Нажмите **Create pipe description**, чтобы создать первое описание. Введите название втулки в поле **Pipe name** и нажмите **Ok**.

![](_page_10_Picture_10.jpeg)

Далее, необходимо создать позиции измерения и установить допуски для каждой из них.

![](_page_11_Picture_2.jpeg)

Чтобы создать позицию измерения, нажмите Add position. Для каждого описания втулки необходимо создать как минимум одну позицию.

| - șe    |                   |         | RFClearView      |          | - 🗆 ×        |
|---------|-------------------|---------|------------------|----------|--------------|
| Back    |                   | Tem     | plates settings  |          | ₩ <b>¢</b>   |
| ~<br>Te |                   |         |                  |          |              |
| mpla:   |                   |         |                  |          |              |
| tes     | Position: 5.9     | 9 mm    | Position:        | 66.59 mm |              |
| Calib   | Minimum diameter  |         | Minimum diameter |          |              |
| ratio   | - Nominal +       | Û       | - Nominal        | + 🛍      | Current pipe |
| Ŋ       | -0.02 36.465 0.02 |         | -0.02 36.756     | 0.03     | 1            |
|         | Maximum diameter  |         | Maximum diameter | -        | Pipe         |
|         | - Nominal +       | Û       | - Nominal        | + 🏛      | Add position |
|         | -0.02 36.509 0.02 |         | -0.02 36.803     | 0.03     |              |
|         | Average diameter  | •       | Average diameter |          | Save         |
|         | - Nominal +       | Û       | - Nominal        | + 🛍      |              |
|         | -0.02 36.482 0.02 |         | -0.02 36.783     | 0.02     | Reset        |
|         |                   | <u></u> |                  |          |              |
|         | 1                 |         |                  | <b>U</b> |              |
|         |                   |         |                  |          |              |
|         |                   |         |                  |          |              |
|         |                   |         |                  |          |              |
|         |                   |         |                  |          |              |

Далее, необходимо настроить параметры для каждой позиции:

- Позиция измерения, мм поле **Position**.
- Допуски, мм Minimum, Maximum, Average diameter (минимальный, максимальный и средний диаметр).

Необходимо установить допуски (-/+) и номинальное значение (поле **Nominal**) для выбранного типа диаметра:

![](_page_11_Picture_9.jpeg)

Чтобы удалить допуски, нажмите на пиктограмму 🔟 напротив допусков, которые вы хотите удалить.

Чтобы добавить новые допуски, нажмите 🖬.

Чтобы удалить позицию, нажмите 🔟 в нижней части области настройки параметров позиции.

Чтобы сохранить все настройки, нажмите Save.

списка, нажмите **Remove selected**, и подтвердите действие.

Не уходите с вкладки Templates до сохранения описания втулки, так как в этом случае все несохраненные настройки будут потеряны.

Для создания нового описания втулки, нажмите Pipe > Add pipe, введите название втулки в поле Pipe name, и нажмите Ok.

>

![](_page_12_Picture_3.jpeg)

| Pipe name |        |
|-----------|--------|
| 2         |        |
| Ok        | Cancel |

| Pipe name |                 |  | · |         |                      |                       |
|-----------|-----------------|--|---|---------|----------------------|-----------------------|
| 1<br>Add  | pipe            |  |   | D0<br>1 | o you really want to | delete the pipe info? |
| Remove    | Remove selected |  | > |         | Ok                   | Cancel                |
| Ok        | Cancel          |  |   |         |                      |                       |

Чтобы перейти к другому описанию втулки, нажмите Pipe, выберите название втулки из списка, и нажмите Ok.

Когда вы настроили все параметры и сохранили описание втулки, нажмите **Back**, чтобы вернуться к главному окну и начать измерение.

#### 10.4.5. Лог

Для записи результатов измерения в файл, выберите опцию Write log. Расширение файлов – CSV. Чтобы открыть папку с логами, используйте кнопку Open log folder.

![](_page_12_Figure_11.jpeg)

Вы можете активировать опцию Write log только, когда устройство не подключено в сервисной программе.

#### 11. Устранение неполадок

| Проблема                                               | Возможная причина     | Решение                                                                                                  |  |
|--------------------------------------------------------|-----------------------|----------------------------------------------------------------------------------------------------|--|
| Не получается установить<br>соединение с устройством в | Устройство выключено  | Проверьте включено ли устройство<br>(красная кнопка на контроллере).                                     |  |
| сервисной программе                                    | Питание               | Проверьте подключено ли устройство к<br>сети 220 В.                                                      |  |
|                                                        | Кабели                | Проверьте правильно ли подсоединены кабели.                                                              |  |
|                                                        | Конфликт подсетей     | Проверьте настройки сети. Устройство и компьютер должны быть в одной подсети.                            |  |
| Некорректные результаты<br>измерения                   | Ошибка калибровки     | Проверьте <u>параметры калибровки</u> .<br>Откалибруйте машину с использованием<br>калибровочной втулки. |  |
| Отсутствуют файлы с<br>результатами измерения          | Программные настройки | Включите опцию <b>Write log</b> в программе<br>Pipe Check.                                               |  |

## 12. Техническая поддержка

Техническая поддержка, связанная с некорректной работой устройства и проблемами с настройками, осуществляется бесплатно компанией РИФТЭК. Запросы по технической поддержке следует направлять на адрес <u>support@riftek.com</u> или по телефону +375-17-2813513.

### 13. Гарантийное обслуживание и ремонт

Гарантийный срок эксплуатации – 24 месяца со дня ввода в эксплуатацию, гарантийный срок хранения – 12 месяцев.

Гарантийный ремонт не предоставляется в случаях некорректного подключения и механических повреждений устройства, включая вскрытие корпуса.